#### B-MANU202083-01 I-O DATA GV-SC500/AI2 セットアップガイド

以下の手順でiPhone/iPod touch/iPad/Android機器/タブレット(以下モバイル機器)でワンセグを見るための準備をします。

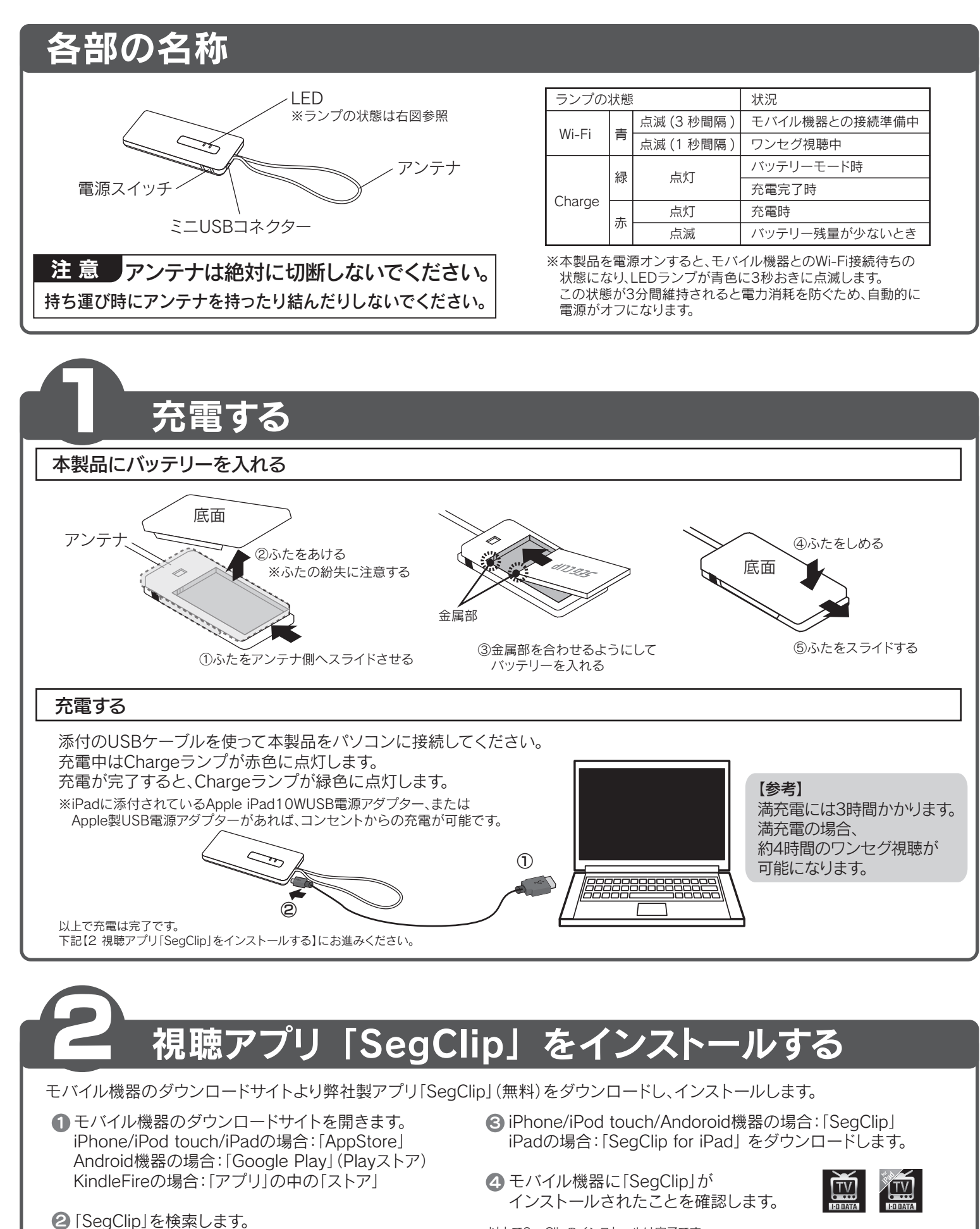

以上でSegClipのインストールは完了です。

右記【3 本製品とモバイル機器を接続する】にお進みください。

#### iPhone | iPod touch | iPad (画面例:iPhoneの場合) ▲ 本製品の電源をオンにします。 iPhone/iPod touch/iPadの メインメニューで、 「設定」をタッフ [設定]をタップします。 € [Wi-Fi]をタップします。 設定 [Wi-Fi] をタップ 🗲 🛜 Wi-Fi \*7 \* \* 💮 モバイルデータ通信 ①オンにする 4 [Wi-Fi]が[オフ]になっている場合は[オン]にし、 SegClipxxxx をタップします。 ※[xxxx]は機器により異なります。 Wi-Fi ②[SegClipxxxx] をタップ ه ج () G Wi-Fi接続されたことを確認します。 Wi-Fi ※ステータスバーの ᅙ は、 確認 遅れて表示されることがあります。 Wi-Fi **?** (i) 以上で接続は完了です。 下記【4 チャンネルを設定する】にお進みください。 【参考】 [SegClipxxxx] が表示されない場合 ●本製品の電源を入れなおし、本製品のWi-Fiランプが青色に3秒おきに点滅する状態になったことを確認してください。 ●本製品と離れている場合は近づけてお試しください。 チャンネルを設定する はじめて使用する際は、チャンネルを設定します。 ※利用地域が変わった場合も、以下の手順でチャンネルの検索をし直してください。 以下の手順でチャンネル設定をします。 ※チャンネル検索にはしばらくかかります。検索が完了するまでお待ちください。 iPhone iPod touch iPad ①[SegClip] をタップ タップ 2 Q をタップ ■ 銀面ファイル ②[チャンネル検索] ● チャンネル検索 をタップ チャンネルなし ③チャンネル検索が終わったら、検索結果を ③チャンネル検索が終わったら、検索結果を チャンネルリストとして保存するため、リスト名 チャンネルリストとして保存するため、リスト名 を入力します。(例:「自宅」「会社」など) を入力します。(例:「自宅」「会社」など) 以上で設定は完了です。 ※チャンネルが見つからない場合は別紙の「困った時には」をご覧ください。 できます。 裏面もご覧いただき、ワンセグ放送をお楽しみください。

# 本製品とモバイル機器を接続をする

本製品とモバイル機器のワイヤレス接続の設定をします。本製品は同時に1台のモバイル機器とのみ接続できます。

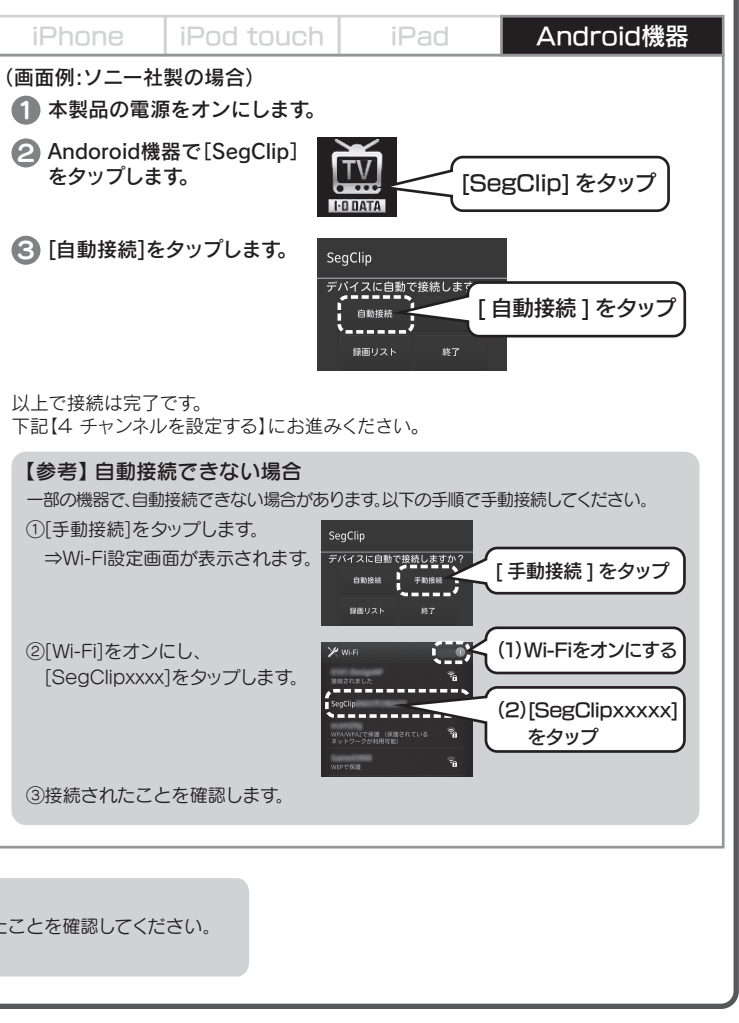

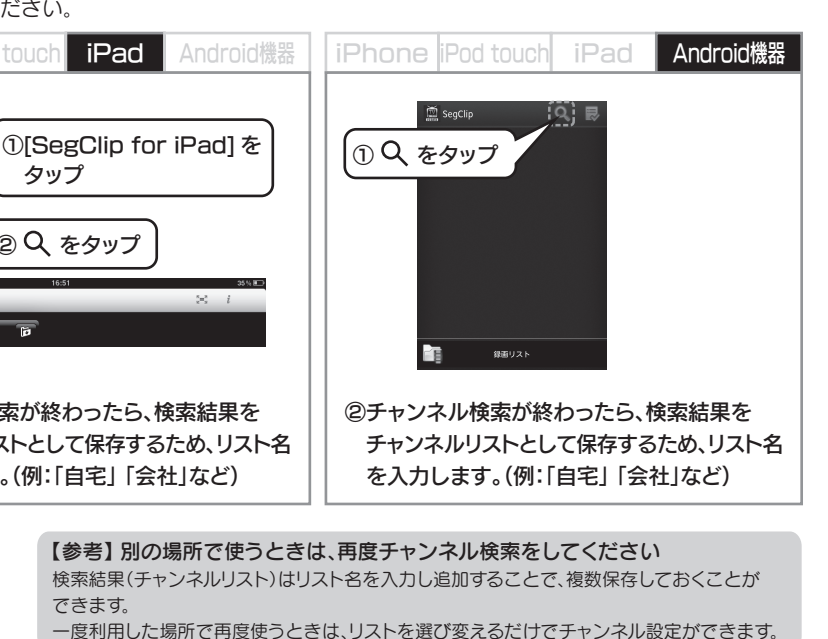

# 使ってみよう

### テレビをみる

#### チャンネルをタップすると視聴できます。 iPhone iPod touch iPad iPhone iPod touch iPad Android機器 | iPhone iPod tour iPad Android機器 ① \_ をタップ . ŢŲ 録画ファイ ♦ MGI 携帯2 TV ②チャンネルを チャンネル検索 ♦ MGL携帯 H チャンネルをタッブ チャンネルをタッブ タップ $\rightarrow$ MGL 携帯2 💉 桜田テレビ MGL携带F 1-0 Ň [SegClip] を 🔊 示野放送 [SegClip] を 桜田テレビ タップ 5 CLIP 💉 香林坊テレビ 0 タップ [SegClip for iPad] - 示野放送 💉 東山ワンセグ 6 📀 香林坊テレヒ をタップ 💉 東山ワンセグ Ē 録画リス ※「デバイスを選択してください」を表示されたら「はい」を 選び、本製品とモバイル機器をワイヤレス接続してください 【参考】 EPG(番組表)を表示する 【参考】 EPG(番組表)を表示する 【参考】 EPG(番組表)を表示する をタップするとEPG(番組表)が表示されます。 をタップするとEPG(番組表)が表示されます。 EPG をタップするとEPG(番組表)が表示されます。 ※表示されない場合、しばらく視聴し続けると表示されます。 ※表示されない場合、しばらく視聴し続けると表示されます。 ※表示されない場合、しばらく視聴し続けると表示されます。 番組表 番組放送5分前に 【参考】番組開始のお知らせ登録をする 15:25 右のように 🕒 をタップし メッセージが 番組表で設定します。

登録すると、番組放送5分前にお知らせメッセージが表示されます。 ※アプリケーションの自動起動・接続はできません。

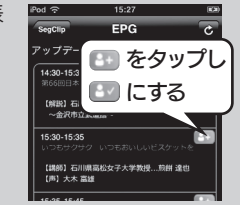

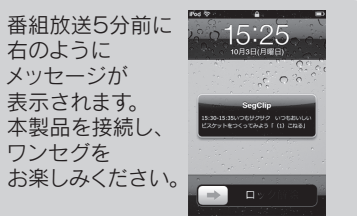

### テレビ視聴画面

視聴中の画面をタップすると以下のような視聴メニューが表示されます。(Android機器での画面例) メニューはしばらくすると自動的に消えます。

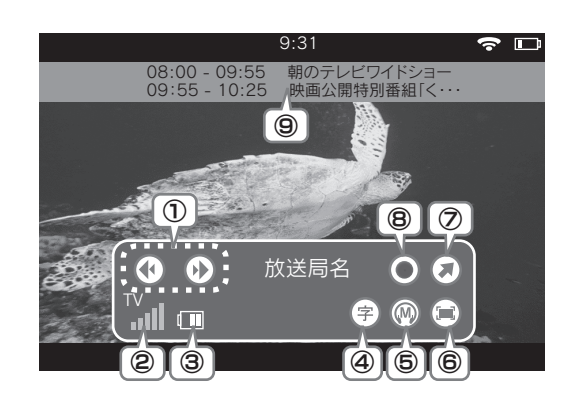

※音量はモバイル機器本体のボタンで調整してください。

チャンネルが切り替わります。 ① チャンネル切替 画面をスライドすることでもチャンネルを切り換えられます。 2 受信状況 ワンセグ受信レベルを目安として表示します。 ③ バッテリー残量 本製品のバッテリー残量を目安として表示します。 4 字幕設定 タップするごとに 表示する/表示しない が切り替わります。 6 音声切替 タップするごとに M/S が切り替わります。 M=主音声 S=副音声 タップするごとにサイズが切り替わります。 6 画面サイズ調整 ※(Android機器の場合)画面を素早く2回タップすること でも画面サイズを切り替えできます。 ・チャンネル一覧に戻ります。 ⑦ 戻る (iPhone/iPod Touch/Android機器) メニューバーを表示します。(iPad) 視聴中の番組を録画します。 8 録画 現在視聴中の番組名と次の番組名が表示されます。 9 視聴中の番組名 ※表示されない場合、しばらく視聴し続けると表示されます

見ている番組を録画する 視聴メニュー画面 ?□ ..... 録画マークが から録画ボタンを 朝のテレビ
映画公開 表示され続けます タップします。 (Android機器での 画面例) 録画を終了 0.0 00 タップ 放送局名 放送局名  $\bigcirc$  $\mathbf{O}$ Ø するときにタップ 字 🛞 🚍 字 🛞 🚍 f II al 🗩

#### 【録画中のご注意】

○録画中はチャンネル変更ができません。

○録画中はSegClipを終了したり、ワイヤレス接続をオフにしたりしないでください。

○録画中は本製品の電源をオフにしないでください。

※録画中は録画時間を表示します。

※番組が終了すると録画は自動的に停止します。

# 録画した番組を見る

#### 録画リストを表示します。

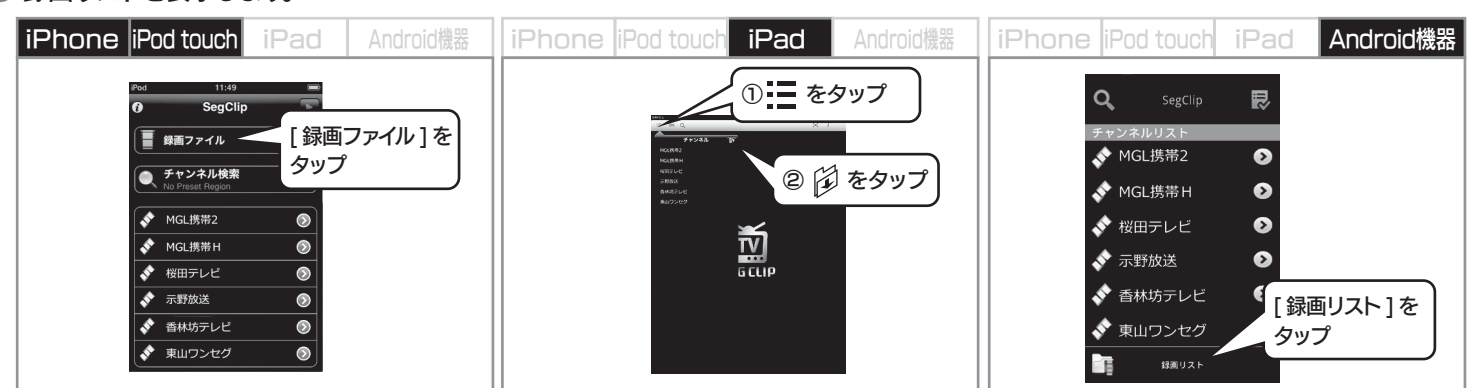

## ② 録画した番組をタップします。

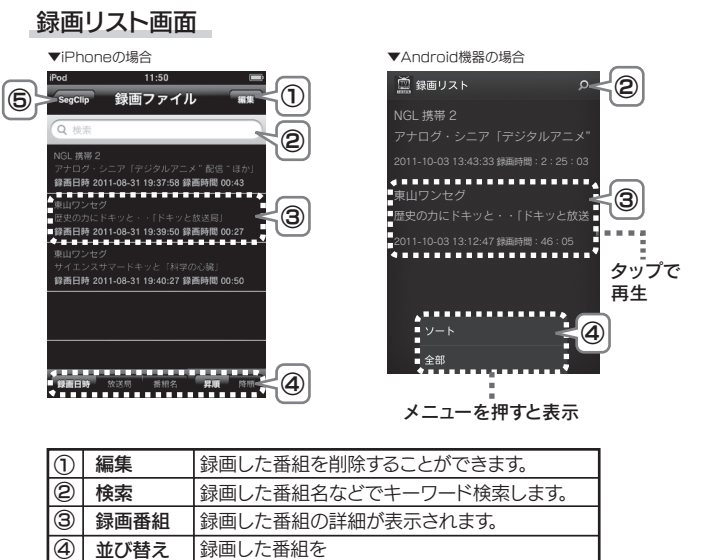

録画日時」「放送局」「番組名」で並べ替えます。 ⑤ SegClip チャンネルリストに戻ります。

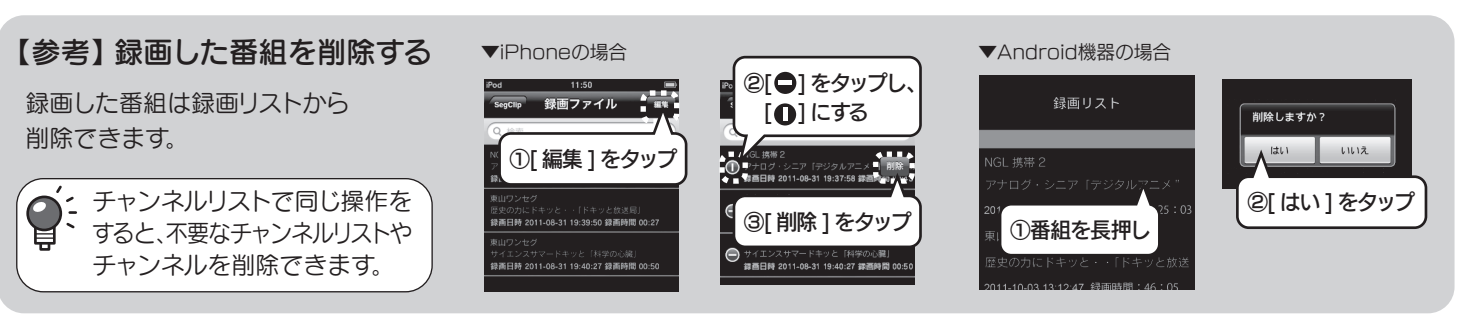

# iPhone/iPod touch/Androidスマートフォンの緊急時のバッテリーとして使う

本製品にバッテリーケーブルをつなぐとiPhone/iPod touch/Androidスマートフォンを充電するバッテリーモードに 切り替わります。(バッテリーモード中は、Chargeランプが緑色に点灯します。)

- ※本製品からの充電でスマートフォンの満充電はできません。
- バッテリー切れの際の一時的な充電用途としてご利用いただき、お早めにスマートフォン付属の充電器などで充電してください。 ※充電可能なスマートフォンは対応機種情報をご確認ください。
- ※バッテリーの消耗度や環境によって、充電の量は変化いたします。

iPhone/iPod touch/Androidスマートフォンに ケーブルでつなぐと充電できます。

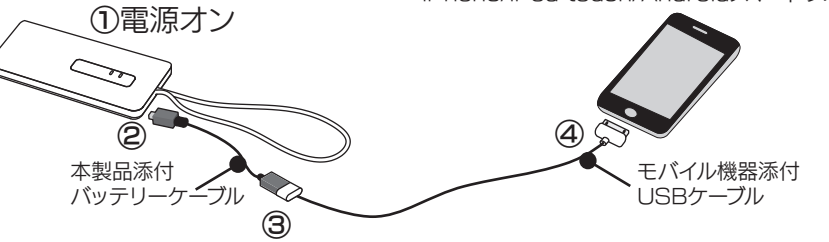

⑧ 番組が再生されます。

再生画面

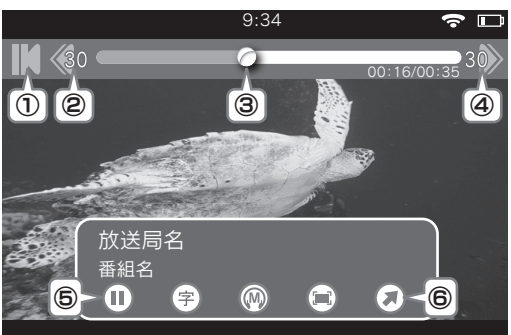

| 1 | 先頭     | 映像の先頭に戻ります。                           |
|---|--------|---------------------------------------|
| 2 | 早戻し    | 30秒早戻しします。                            |
| 3 | タイムバー  | 現在の再生状態を表示します。<br>※指定位置にシークすることもできます。 |
| 4 | 早送り    | 30秒早送りします。                            |
| 6 | 一時停止   | 再生を一時停止/再生します。                        |
| 6 | リストに戻る | 録画リストに戻ります。                           |

※スマートフォンを充電しながらのワンセグ視聴はできません。本製品からバッテリーケーブルを取り外すと自動的にワンセグ視聴のモードに戻ります。

iPhone/iPod touch/Androidスマートフォン